### Online License Renewal Guide

Each step of the online application process is listed below. For additional details on any of the steps, please click the link and you will be directed to the appropriate page.

### **Starting the License Renewal**

| 1. | Navigate to <u>dealers.sos.in.gov</u> | p. 1 |
|----|---------------------------------------|------|
| 2. | Sign in                               | р. 2 |
| 3. | Locate the License Renewal            | р. З |

### **Completing the License Renewal Application**

| 1. | Information Page                     | p. 7  |
|----|--------------------------------------|-------|
| 2. | Status Information                   | p. 8  |
| 3. | Sales Information                    | р. 9  |
| 4. | <u>Dealer Plates – Step 1</u>        | p. 10 |
| 5. | Signature                            | p. 11 |
| 6. | Navigation Buttons                   | p. 12 |
| 7. | Required Documents                   | p. 13 |
| 8. | Submitting and Tracking Your Renewal | p. 14 |
| 9. | <u>Dealer Plates – Step 2</u>        | p. 16 |

# Signing In

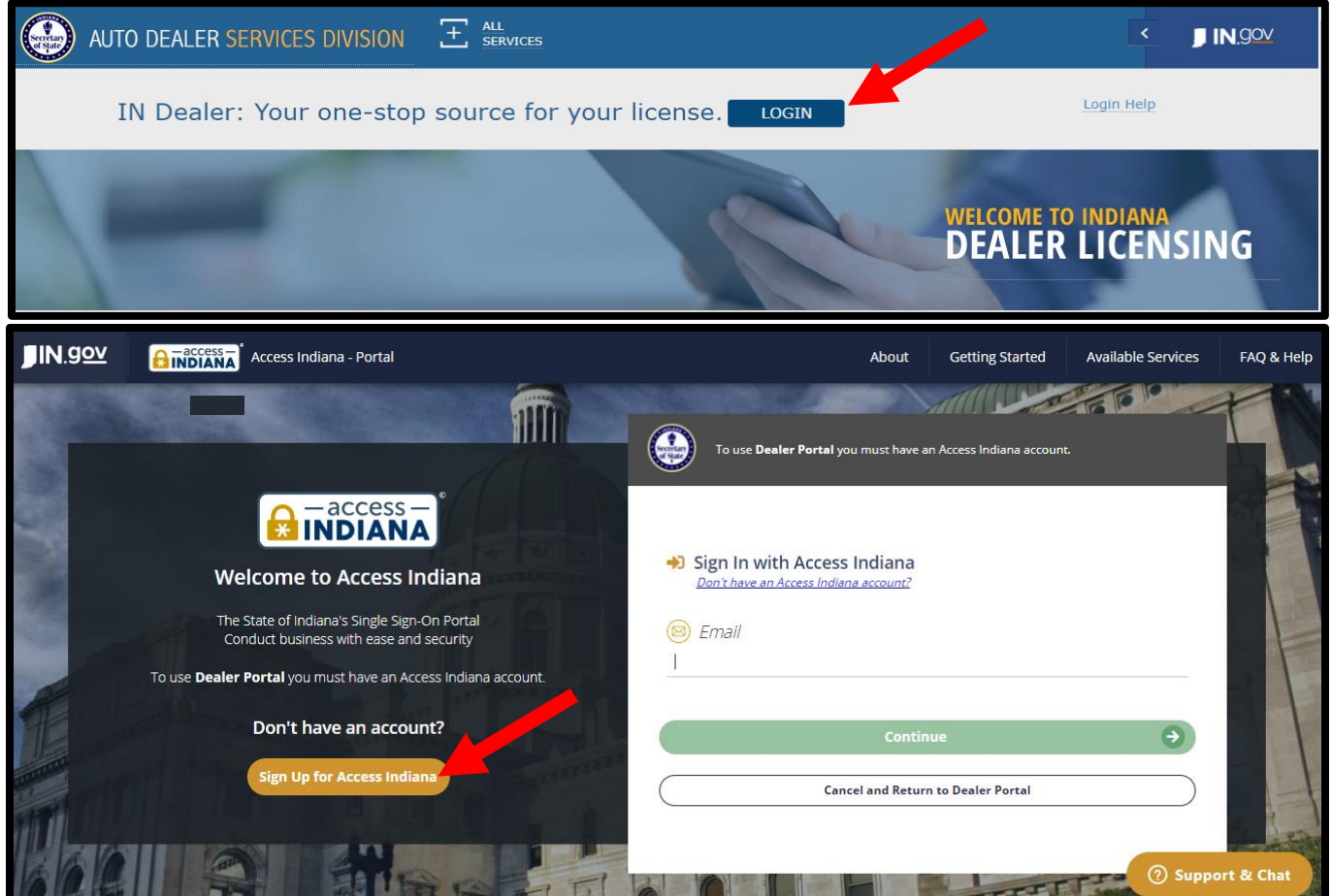

- If you do not already have an account, select "Sign Up for Access Indiana" to create one
- If you already have a log-in for INBiz, you can use that same log-in information here

### Locate the License Renewal

|                               | MY DAS       | HBOARD    |           |                 |              |                       |                                                   | Ä                 | LOGOUT    |
|-------------------------------|--------------|-----------|-----------|-----------------|--------------|-----------------------|---------------------------------------------------|-------------------|-----------|
| MY<br>DASHBOARD               | ALERTS       | AND ANNOU | JNCEMENTS |                 |              | (View All)            | NOTIFICATIONS                                     | (                 | View All  |
| ONLINE<br>SERVICES            | ТҮРЕ         |           |           | SUBJECT         | G<br>D       | ENERATED<br>ATE       | SUBJECT                                           | GENERATED<br>DATE | ACTION    |
|                               |              |           | NO R      | ECORDS TO VIEW. |              |                       | ATTORNEY GENERAL MEMO RE SELF-REPORTING PROGRAM   | 9/27/2019         | B         |
|                               |              |           |           |                 |              |                       | ATTORNEY GENERAL SELF-REPORTING PROGRAM           | 9/27/2019         |           |
| FIND MY<br>DEALER<br>LICENSES |              |           |           |                 |              |                       | - RENEWAL LICENSE - 11/1/2019                     | 9/17/2019         | B         |
|                               |              |           |           |                 |              |                       | DEALER TRAINING 2019                              | 9/4/2019          |           |
|                               |              |           |           |                 |              |                       | DEALER DIGEST- AUGUST 2019                        | 8/14/2019         | B         |
| CONTACT US                    |              |           |           |                 |              |                       |                                                   |                   |           |
|                               | INVOIC       | ES        |           |                 |              | (View All)            | RECENT TRANSACTIONS                               | (                 | View All) |
|                               | INVOICE<br># | DATE      | DEALER #  |                 | WORKORE<br># | DER PAYMENT<br>STATUS | DEALER # DEALER NAME TRANSACTION TYPE STATUS WORK | K ORDER #         | DATE      |
|                               |              |           |           |                 |              |                       |                                                   |                   |           |

Select "Online Services" from the left-side menu.

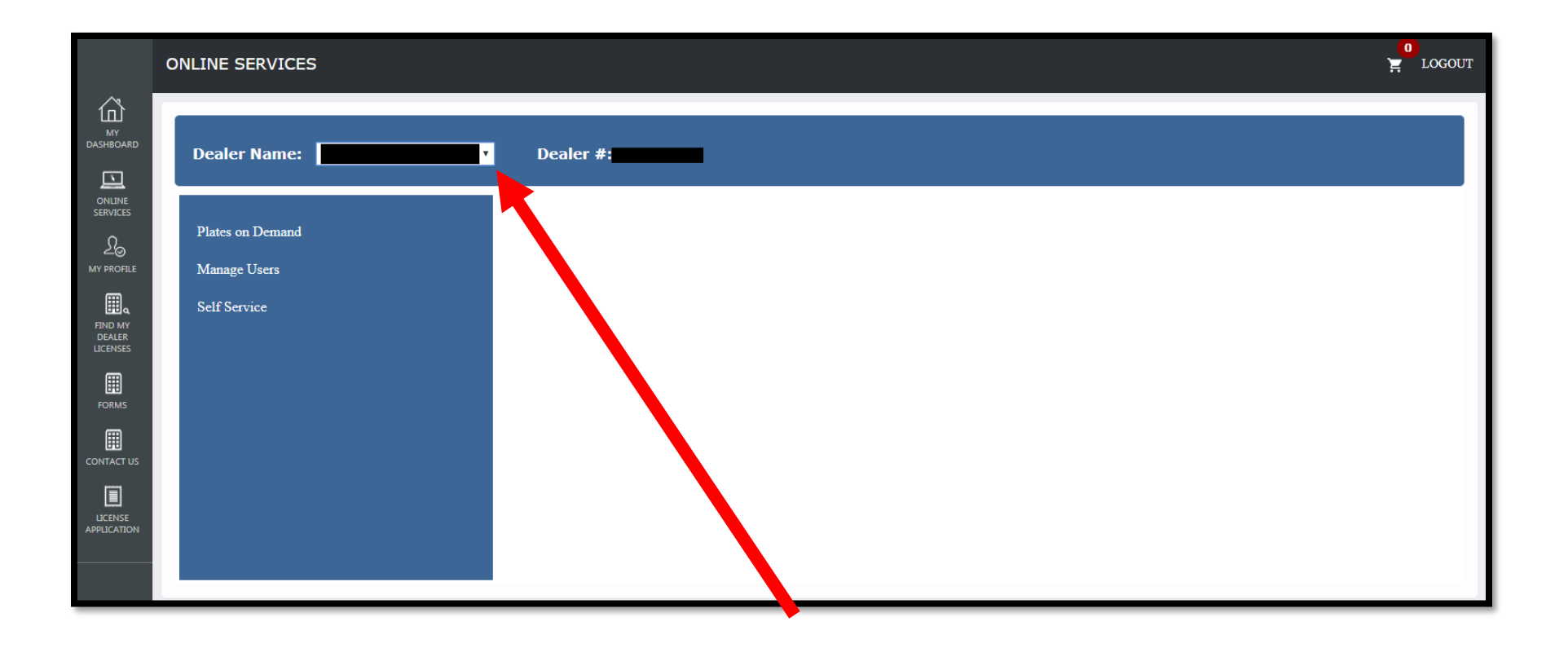

Select the appropriate dealer license from the dropdown menu

|                               | ONLINE SERVICES                  |  |
|-------------------------------|----------------------------------|--|
| MY<br>Dasheoard               | Dealer Name: Dealer #:           |  |
| ONLINE<br>SERVICES            | Plates on Demand<br>Manage Users |  |
| FIND MY<br>DEALER<br>LICENSES | Self Service                     |  |
|                               |                                  |  |
| CONTACT US                    |                                  |  |
|                               |                                  |  |

Select "Self Service"

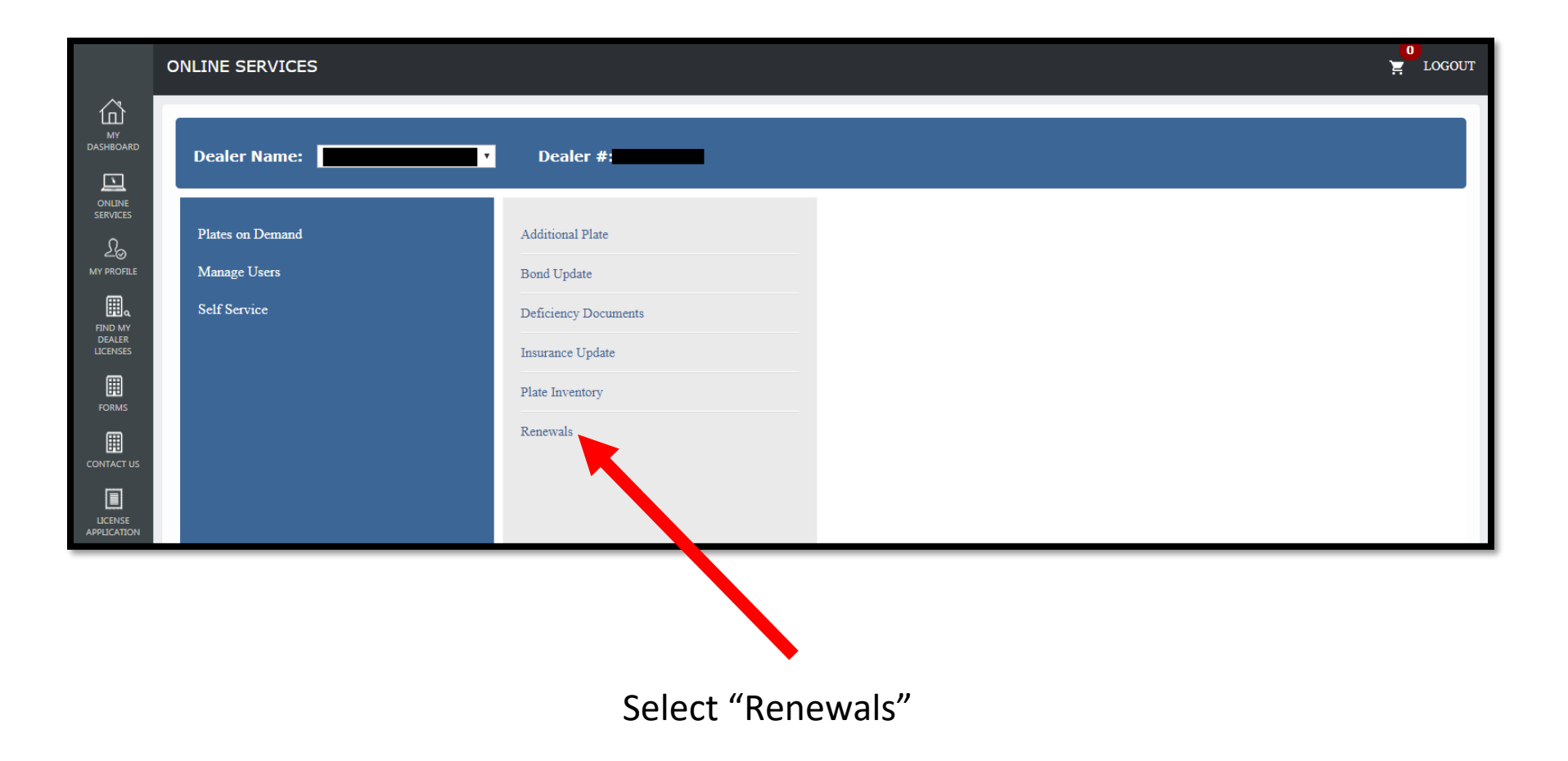

## Information Page

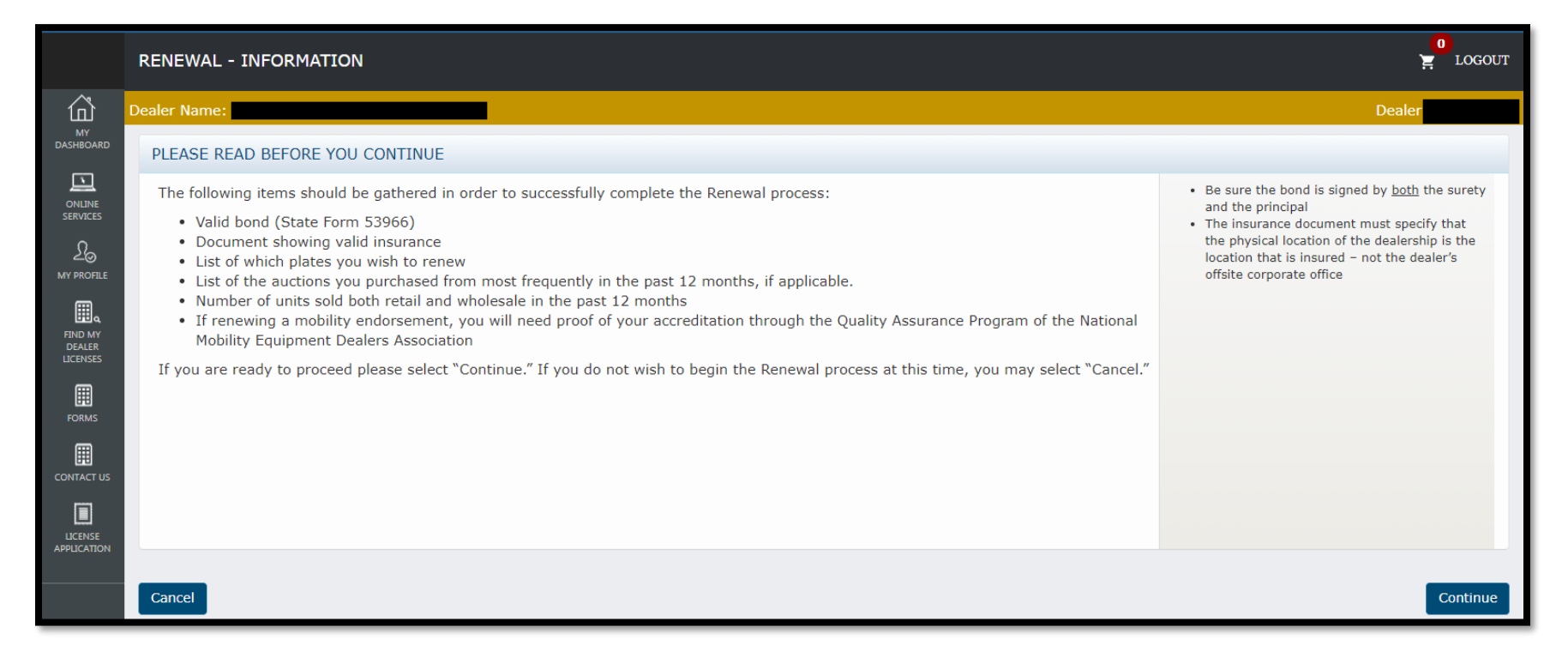

This is the page that should appear when you click "Renewals." Please note the list of items you will need to gather to complete your renewal.

Select "Continue" to proceed.

### Status Information

| STATUS INFORMATION                                                       |                                      |
|--------------------------------------------------------------------------|--------------------------------------|
| Dealer Status: VALID                                                     | Renewal Date: 3/1/2020               |
| Bond Expiration Date: 2/28/2020                                          | Insurance Expiration Date: 11/1/2020 |
| Mobility - Please check if you are requesting mobility Endorsement State | tus for the upcoming renewal year    |

- Review the information in this box and confirm it is correct.
- Pay special attention to the bond and insurance expiration dates. Be sure you update both your bond and insurance before they expire.
- Note: If you currently have a Mobility Endorsement, and fail to check the Mobility checkbox, your renewed license will <u>not</u> contain the endorsement.

### Sales Information

| SALES INFORMATION                         |                                                                     |
|-------------------------------------------|---------------------------------------------------------------------|
| Retail units sold in the past 12 months * | 0 Wholesale units sold in the past 12 months *: 0                   |
| Add the auctions from which you most      | frequently purchased vehicles in the past 12 months, if applicable: |
|                                           | Add                                                                 |
|                                           |                                                                     |
|                                           |                                                                     |

- Please note that only the sales information is required.
- Enter only one auction name at a time.
- Select "Add" after you type the auction name.

## Renewing Dealer Plates – Step 1

| DEALER PLATES       |               |            |  |  |  |
|---------------------|---------------|------------|--|--|--|
| Not renewing plates |               |            |  |  |  |
|                     |               | Select All |  |  |  |
| EXISTING PLATES     | PLATES STATUS | RENEW      |  |  |  |
|                     | ASSIGNED      |            |  |  |  |
|                     | ASSIGNED      |            |  |  |  |
|                     | ASSIGNED      |            |  |  |  |
|                     |               |            |  |  |  |

This section will not appear if you have not been issued dealer plates.

- Please select which dealer plates you would like to renew.
- Plates can no longer be replaced at the time of your renewal. To avoid paying for a dealer plate twice, you should not renew any plate(s) you intend to replace within 90 days of your license renewal date.
- You will be invoiced separately for all of the plates you select <u>after</u> your license renewal has been processed and approved.

### **IMPORTANT** - There are two steps to dealer plate renewal:

- 1. Select which plates you wish to renew.
- 2. Pay your plate invoice.
- This page is STEP ONE. Your dealer plates will <u>not</u> be renewed until you complete STEP TWO.

## Signature

| AFFIRMATION                                                                                               |                                                                                 |
|----------------------------------------------------------------------------------------------------|---------------------------------------------------------------------------------|
| I hereby certify, under the penalty of perjury, that I am authorized<br>application are true and correct. | to make this application and that the answers and information contained in this |
| Application prepared by *:                                                                                | Title *:                                                                        |

Once this box is complete, you are ready to move on to the document upload portion of the renewal.

### Navigation buttons

#### Cancel

- Returns you to the homepage without saving any data
- If you select "cancel" while you're in a draft renewal, it will delete the draft

#### Save as Draft

- Returns you to the homepage after saving your data

### Save and Continue

- Saves your data and moves you to the next page of the renewal

### **Required Documents**

| DOCUMENT TYPE         | DOCUMENT                   | ACTIONS | <ul> <li>Be sure the bond is signed by <u>both</u> the surety<br/>and the principal</li> </ul>                                         |
|-----------------------|----------------------------|---------|----------------------------------------------------------------------------------------------------|
| INSURANCE CERTIFICATE | Choose File No file chosen | Upload  | The insurance document must specify that the physical location of the dealership is the location that is insured – not the dealership. |
| SURETY BOND           | Choose File No file chosen | Upload  | offsite corporate office                                                                                                    |
|                       |                            |         |                                                                                                    |
| OTHER DOCUMENTS       |                            |         |                                                                                                    |
|                       | Choose File No file chosen | Upload  |                                                                                                    |
| DOCUMENT TYPE         | DOCUMENT                   | ACTIONS |                                                                                                    |
|                       | NO RECORDS TO VIEW         |         |                                                                                                    |
| Cancel                | Save as I                  | Draft   | Submit                                                                                                    |

- You must select "Upload" to attach the document to the renewal.

## Submitting and Tracking Your Renewal

|            | SHOPPING CA                      | RT                   |                                  |                                                                 |                                |                          |                                 |
|------------|----------------------------------|----------------------|----------------------------------|-----------------------------------------------------------------|--------------------------------|--------------------------|---------------------------------|
| DASHBOARD  | INVOICE #                        | DEALER #             | DEALER NAME                      | TRANSACTION TYPE                                                | # OF UNITS                     | FEE                      | ACTION                          |
|            | PENDING                          |                      |                                  | LICENSE RENEWAL NEW DEALER                                      | 1                              | \$30.00                  | Delete                          |
| R          |                                  |                      |                                  |                                                                 | SUB TOTAL:                     | \$30.00                  |                                 |
|            |                                  |                      |                                  |                                                                 |                                |                          |                                 |
|            | If mailing check,<br>dashboard). | include the followir | ng information to ensure your pa | ayment is applied the the appropriate transaction: dealer name, | , dealer number, and work orde | er number (found under   | "Recent Transactions" widget on |
| LICENSES   | Issues with Int                  | ernet Explorer       |                                  |                                                                 |                                |                          |                                 |
| FORMS      | We are currently                 | experiencing an iss  | sue with processing online paym  | ients made when using Internet Explorer. Please use an alternat | te web browser (Chrome, FireFo | ox, Edge, etc.) until we | have resolved the matter.       |
| CONTACT US | Add Transaction                  |                      |                                  | Cancel                                                          | Mail Check                     | Proceed to Check         | out                             |

- After you submit your renewal, you will be routed to this page
- You can pay online using a credit/debit card or e-check
- You also have the option of mailing a check. If you select this option, please note the following:
  - We will not begin processing your license renewal until we have received the check.
  - Please include a note indicating what the check is for along with your dealer license number (i.e., license renewal, dealer #1234567). We will return the payment (further delaying your renewal processing) if we cannot determine what the check is for.

| RECENT TRANSACTIONS |             |                                       |          |                | (View All) |
|---------------------|-------------|---------------------------------------|----------|----------------|------------|
| DEALER #            | DEALER NAME | TRANSACTION<br>TYPE                   | STATUS   | WORK ORDER #   | DATE       |
| TBD                 | TEST        | LICENSE<br>APPLICATION USED<br>DEALER | RECEIVED | 2019181620-001 | 10/22/2019 |

You can track the status of your license renewal by viewing the "RECENT TRANSACTIONS" section on your dealer dashboard. A status key is below.

Once your application is submitted, a Licensing and Compliance Clerk will review the renewal application for completeness and be in contact regarding any deficiencies. Once deemed complete, the clerk will generate an invoice for your dealer plates.

| Received  | We have not started processing your renewal       |
|-----------|---------------------------------------------------|
| Deficient | You need to correct something. We'll be in touch! |
| Approved  | License Renewal is complete! Time to renew your   |
|           | plates.                                           |

### Renewing Dealer Plates – Step 2

After your license renewal has been approved, the invoice to renew your dealer plates will appear on the dashboard under "INVOICES."

| (Ferretary)                   | AUTO DEALEF | R SERVICE | s divisio | N JA            | ۶<br>,         | UAI               | UNI            |
|-------------------------------|-------------|-----------|-----------|-----------------|----------------|-------------------|----------------|
|                               | MY DASHBC   | ARD       |           |                 |                |                   |                |
| MY<br>DASHBOARD               | ALERTS AND  | ) annound | CEMENTS   |                 |                |                   | (View All)     |
| ONLINE<br>SERVICES            | ТҮРЕ        |           |           | SUBJECT         |                |                   | GENERATED DATE |
|                               |             |           |           | NO RECORDS TO V | IEW.           |                   |                |
| FIND MY<br>DEALER<br>LICENSES | INVOICES    |           |           |                 |                |                   | (View All)     |
| FORME                         | INVOICE #   | DATE      | DEALER #  | DEALER NAME     | WORKORDER<br># | PAYMENT<br>STATUS |                |
|                               | 90000091016 | 2/24/2020 |           |                 | 2020206290     | PAYMENT<br>DUE    | ADD TO CART    |
|                               |             |           |           |                 |                |                   |                |

Click here to view the invoice. Click "Add to Cart" to pay the invoice.

| RECENT TRANSACTIONS  |                             |                   |                |           |  |  |
|----------------------|-----------------------------|-------------------|----------------|-----------|--|--|
| DEALER # DEALER NAME | TRANSACTION TYPE            | STATUS            | WORK ORDER #   | DATE      |  |  |
|                      | ADDITIONAL DEALER<br>PLATES | IN<br>FULFILLMENT | 2020206290-002 | 2/24/2020 |  |  |
|                      | INITIAL DEALER PLATES       | IN<br>FULFILLMENT | 2020206290-001 | 2/24/2020 |  |  |
|                      | LICENSE RENEWAL USED        | IN<br>EULEILLMENT | 2020206289-001 | 2/24/2020 |  |  |

Once you have paid for your plates, you can track the progress of your order in the "RECENT TRANSACTIONS" section on your dashboard.